How to link Google Scholar to your library's resources

Click on the menu button (3 horizontal lines) in the upper left corner of Google Scholar to pull down the menu, then click Settings (the gear symbol)

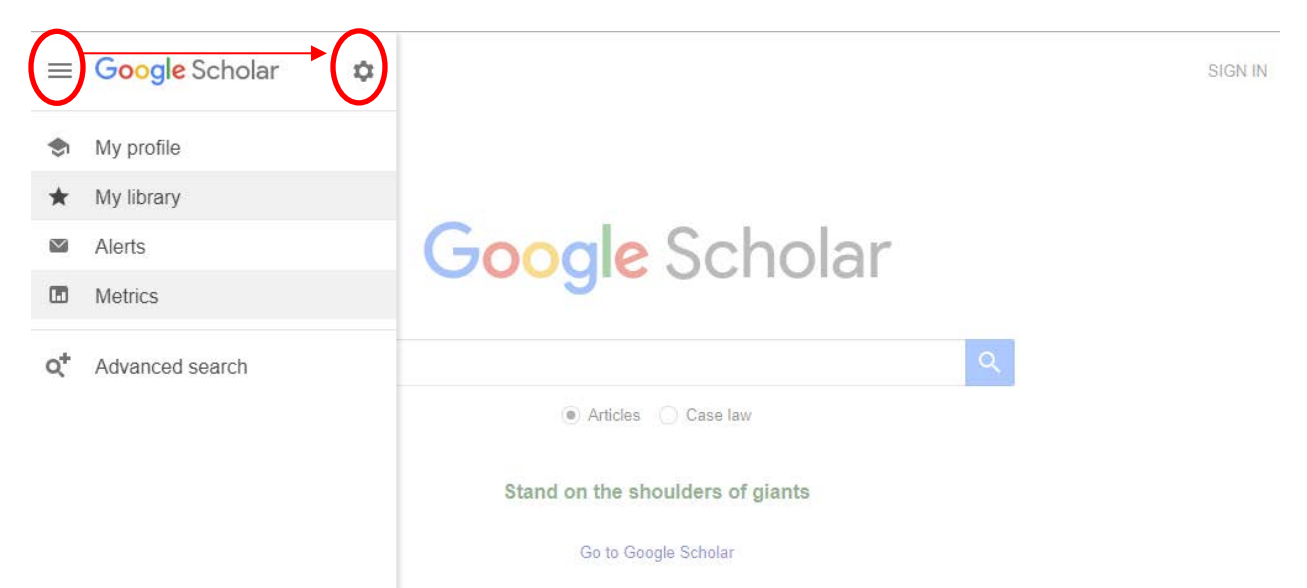

Click Library Links and type the name of your university or institution's library or, if the name appears below the search box, put a check mark in the box and click SAVE

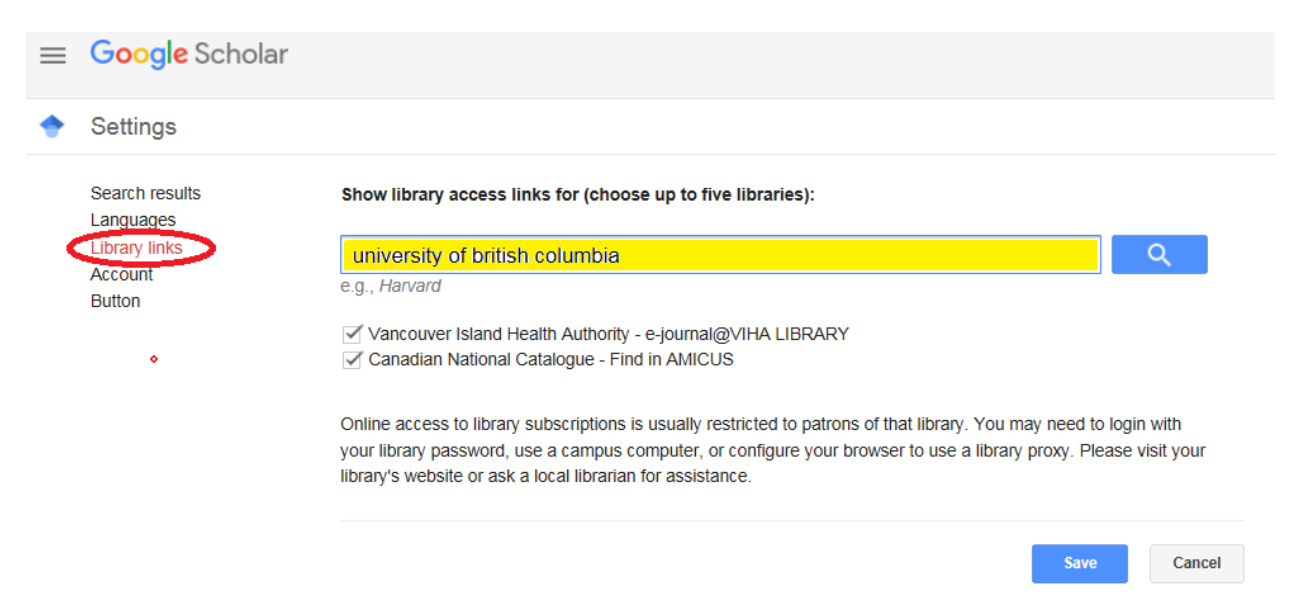

To retain settings, you must turn on cookies

Links to your library's fulltext journals will now appear when you search Google Scholar.